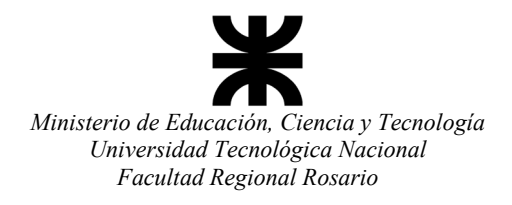

## Departamento de Ingeniería Mecánica

"1983/2023 - 40 años de Democracia"

## Configuración de internet

Para utilizar internet en la Facultad mediante cable de red:

1. Selecciona el botón **Inicio** y, a continuación, selecciona **Configuración** > **Red e Internet** > **Proxy**.

- 2. En Configuración manual de proxy, activa Usar un servidor proxy:
- En el cuadro Dirección IP del proxy, escribe: 192.168.2.1
- En el cuadro **Puerto**, escribe: **3128**
- Selecciona Guardar.

Para utilizar la computadora fuera de la red de la Facultad, recuerda desactivar **Usar un servidor proxy** (podes dejar el resto de los valores cargados).